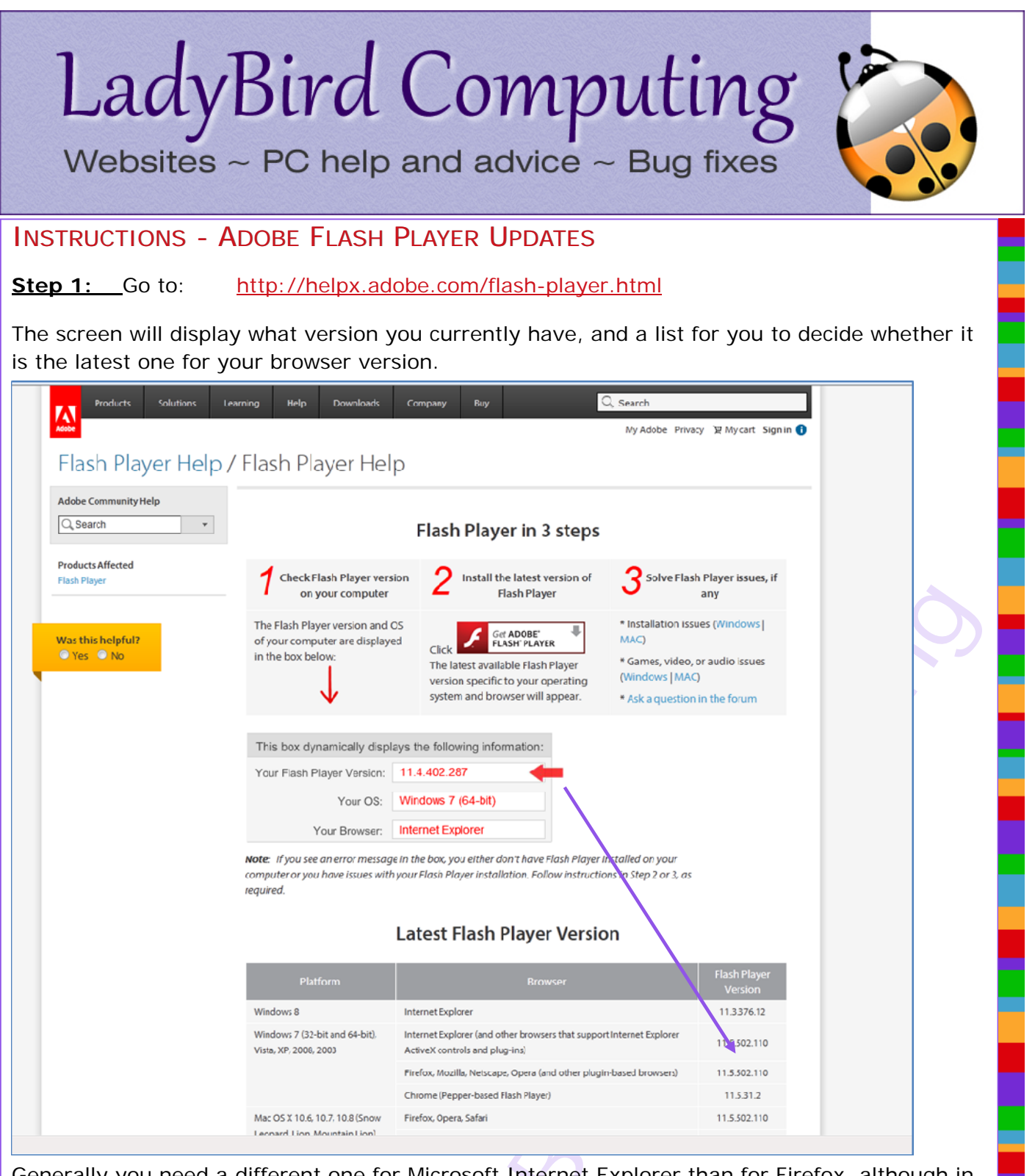

Generally you need a different one for Microsoft Internet Explorer than for Firefox, although in this example they both need the same version number.

If you need an update, click on the button in the middle of the box number 2.

**Step 2:** A new browser page will probably then open up and you may get a screen offering you some additional software eg. McAfee Security Scan. I would recommend clicking on the tick box to **remove** the tick as this is not needed, unless you are concerned about your antivirus protection and want to do a double-check. The software being offered is a standard item from one of the big anti-virus providers so is perfectly safe and valid, but it will install something which will probably set itself to run checks on a regular basis and give you a results list which then tries to get you to buy their software.

1

If the extra software being offered is for Google Chrome browser and toolbar – DEFINITELY say **no** ie. take the tick out of the box.

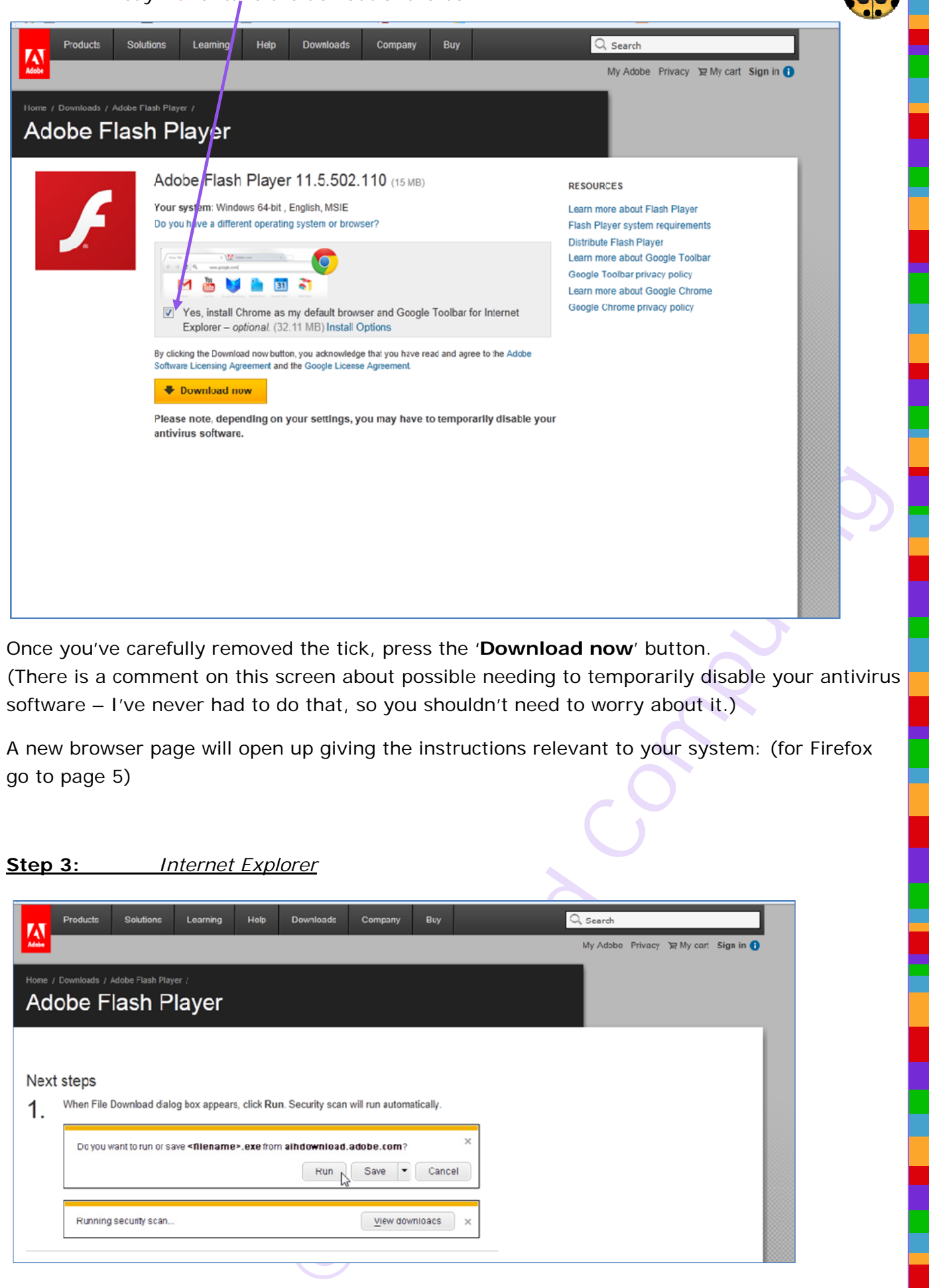

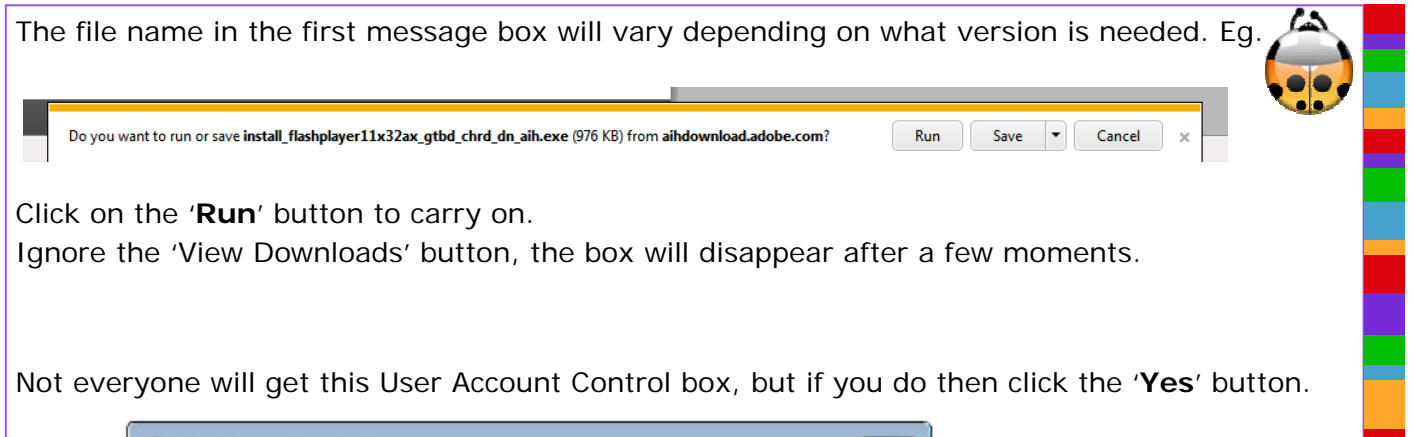

| 🛞 User Account Control                                                       |                                                                                                    |         |  |
|------------------------------------------------------------------------------|----------------------------------------------------------------------------------------------------|---------|--|
| Do you want to allow the following program to make changes to this computer? |                                                                                                    |         |  |
| 1                                                                            | Program name:Adobe Flash Player InstallerVerified publisher:Adobe Systems IncorporatedFile origin:Hard drive on this computer |         |  |
| Show details                                                                 |                                                                                                    | ]<br>ar |  |
|                                                                              |                                                                                                    |         |  |

It can take a few moments for the next bits to get going, so don't panic if it seems to have stopped.

| <ul> <li>Adobe Flash Player Installer</li> <li>Update Flash Player Preferences</li> <li>Security updates and enhancements are periodically released for Adobe Flash Player that can be downloaded and installed automatically.</li> <li>IMPORTANT: Your update options have recently changed. Learn More</li> <li>Choose your update option:</li> <li>Allow Adobe to install updates (recommended)</li> <li>Notify me to install updates</li> <li>Never check for updates (not recommended)</li> </ul> | Click <b>NEXT</b> .                                                                                                    |
|----------------------------------------------------------------------------------------------------|----------------------------------------------------------------------------------------------------|
| Adobe Flash Player Installer                                                                                                    | The next screen<br>will give you pro-<br>gress as the<br>download and in-<br>stallation gets un-<br>derway, hopefully<br>ending up with a<br>green tick for all<br>done. |

3

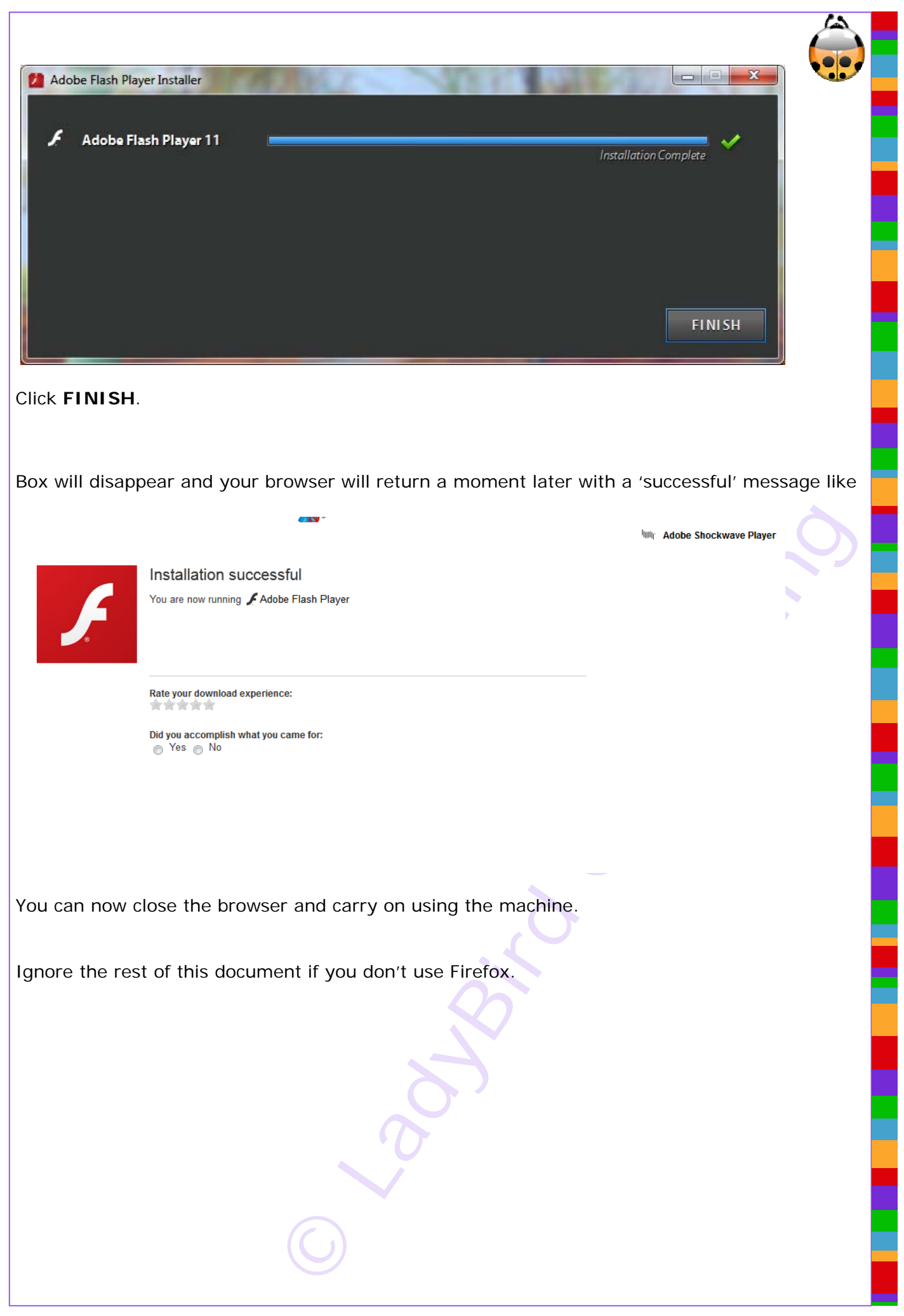

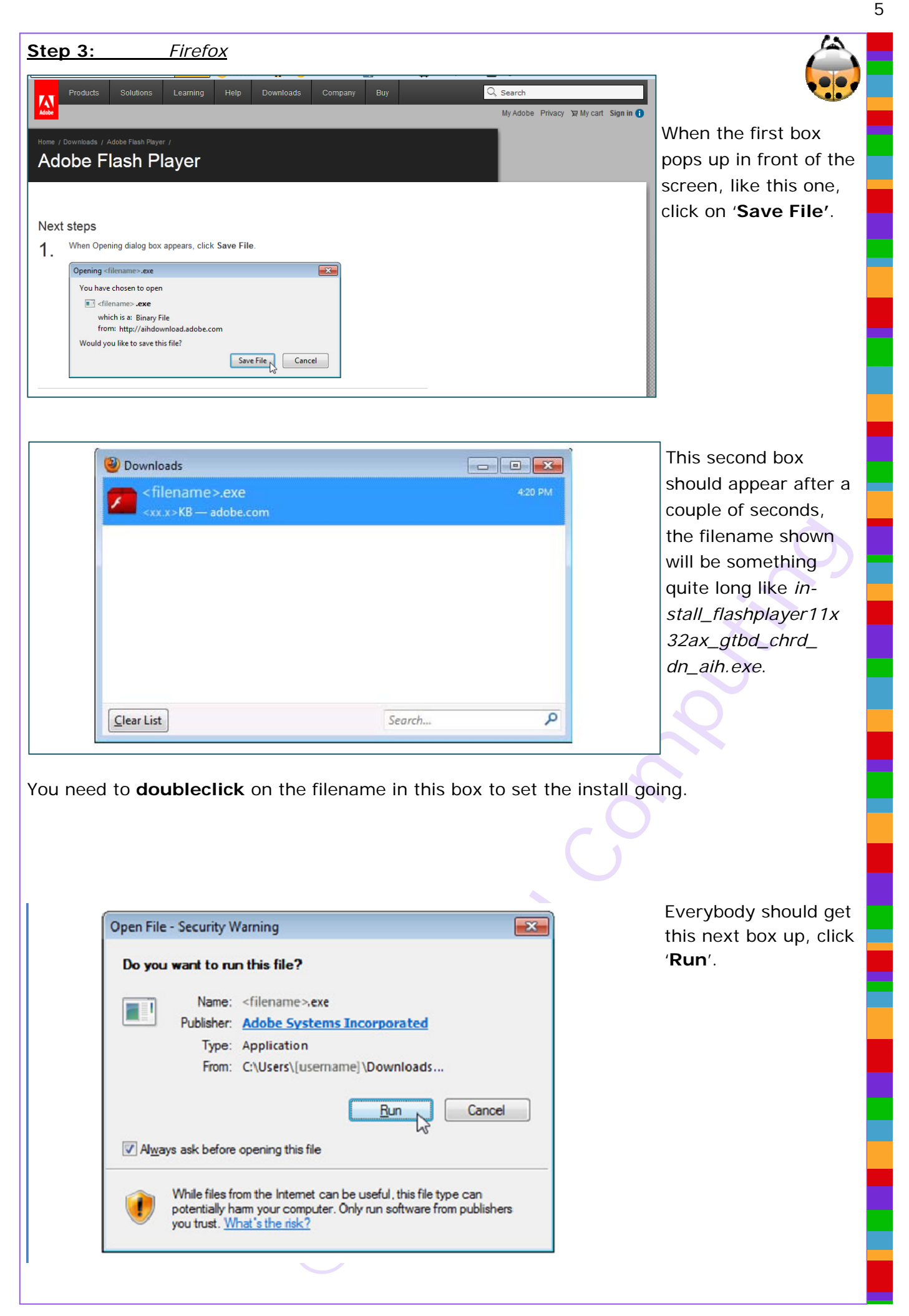

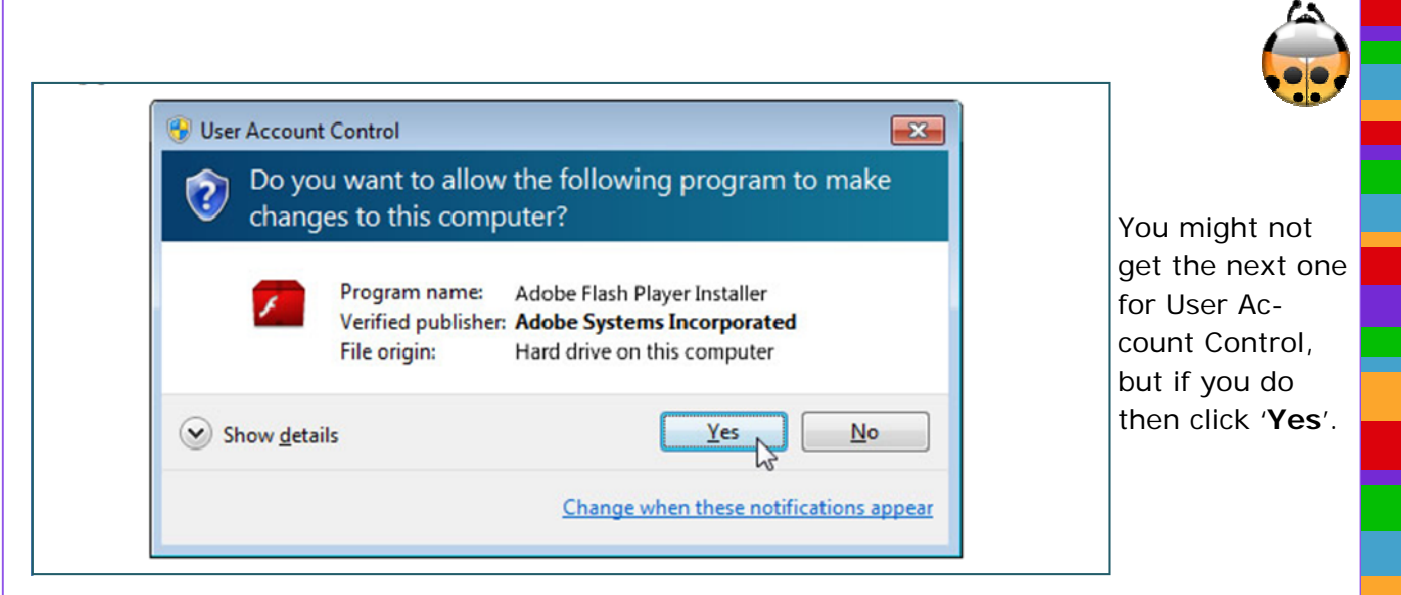

It can take a few moments for the next bits to get going, so don't panic if it seems to have stopped.

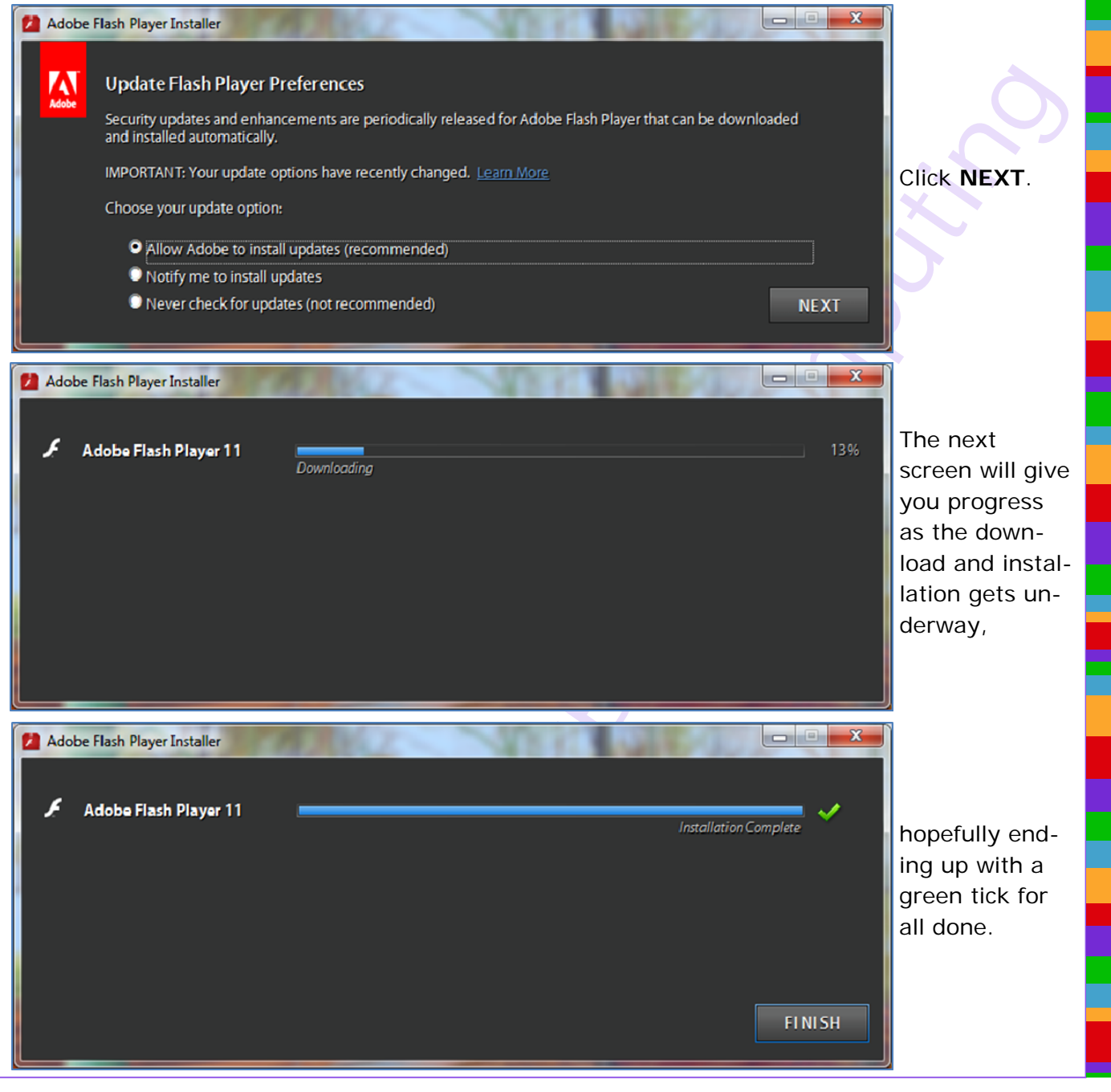

## Click FINISH.

Box will disappear and your browser will return a moment later with a 'successful' message like this one.

Adobe Shockwave Player

Installation successful You are now running & Adobe Flash Player

Rate your download experience:

Did you accomplish what you came for:  $_{\bigodot}$  Yes  $_{\bigodot}$  No

You can now close the browser and carry on using the machine.